## بسمه تعالى

" نحوه تغيير كلمه عبور "

• مرحله اول:

کاربر گرامی برای بالا بردن سطح امنیت پروفایل خود می توانید کلمه عبور را تغییر دهید . در صفحه اصلی سایت با وارد کردن نام کاربری و رمز عبور وارد پروفایل کاربری خود شوید.

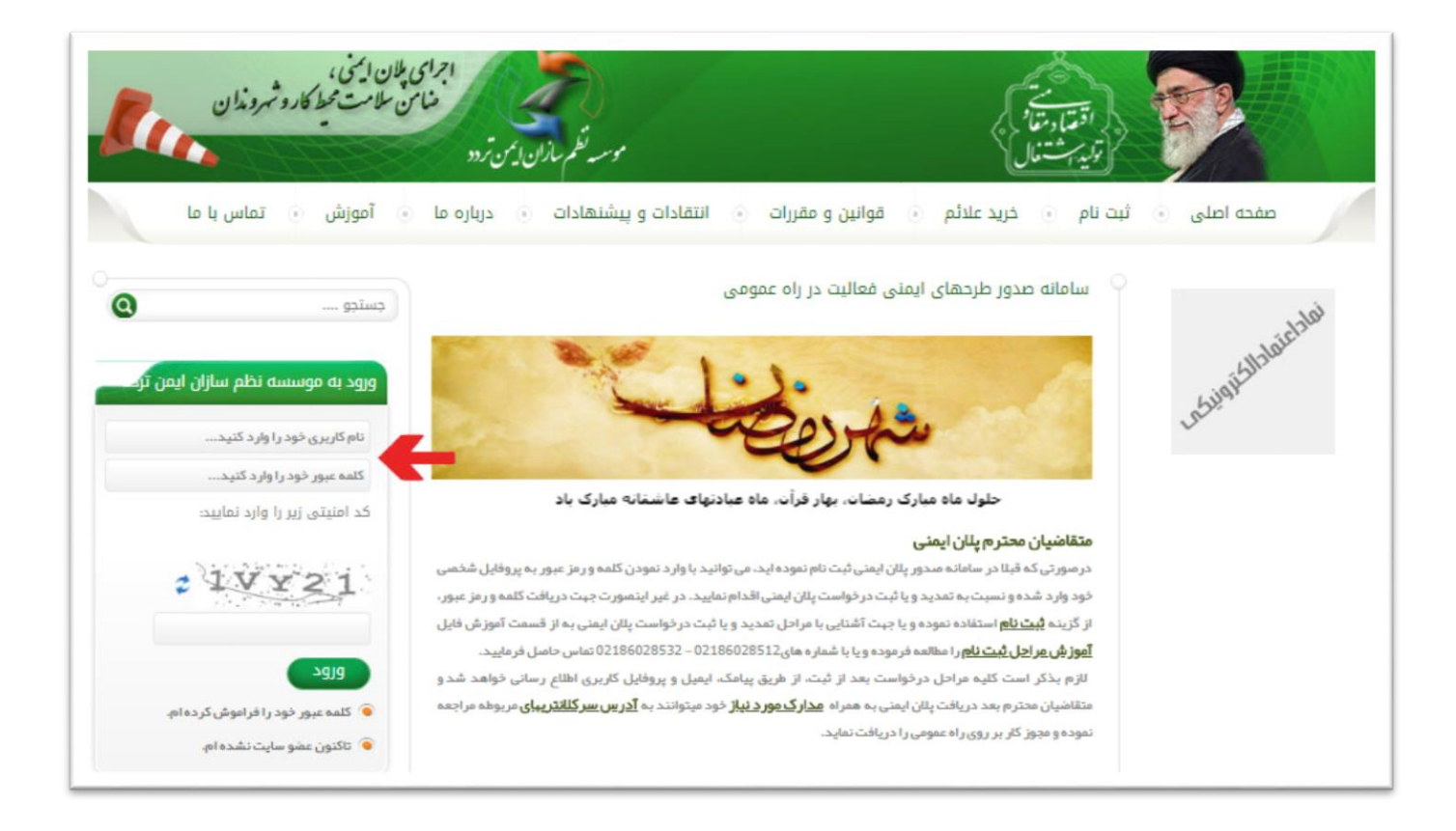

## • مرحله دوم:

پس از وارد شدن به پروفایل کاربری از منوی باز شده روی " تغییر کلمه عبور " کلیک کنید.

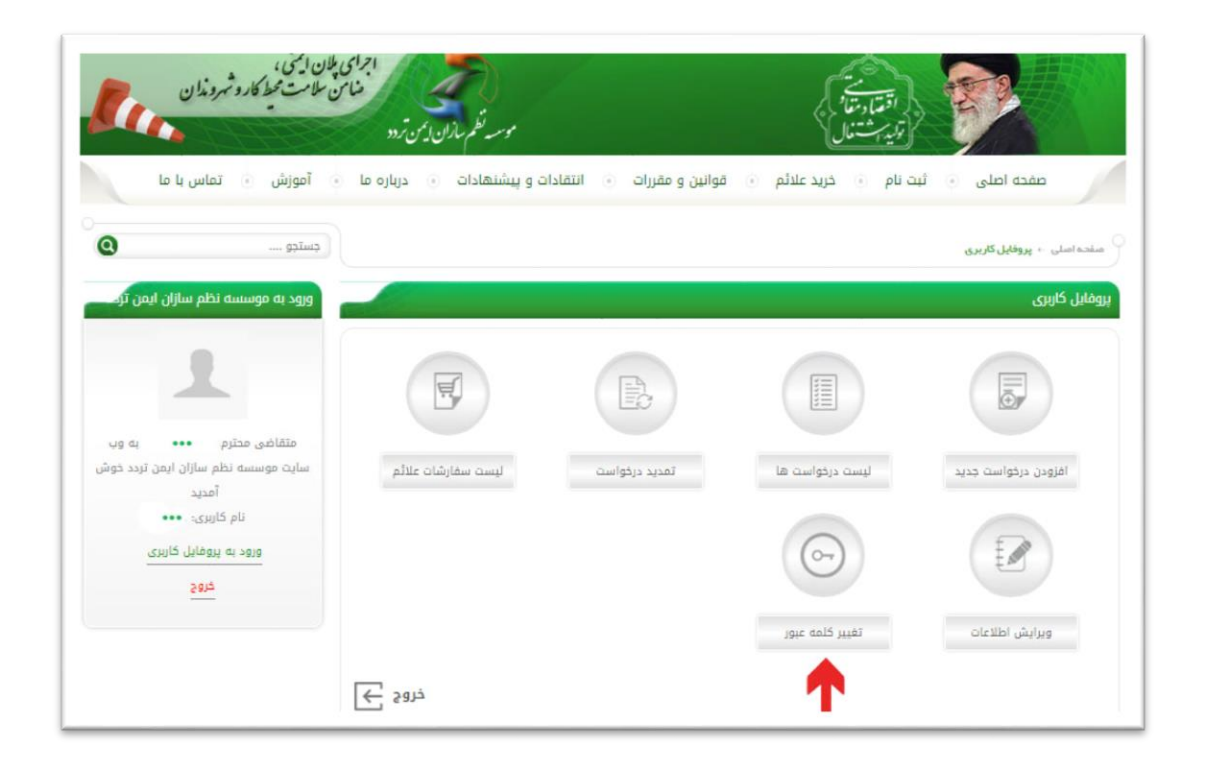

\*\*\*تذکر: کاربر گرامی در صورت اتمام هرگونه استفاده از پروفایل کاربری خود جهت خارج شدن از پروفایل حتما روی آیتم خروج کلیک کنید

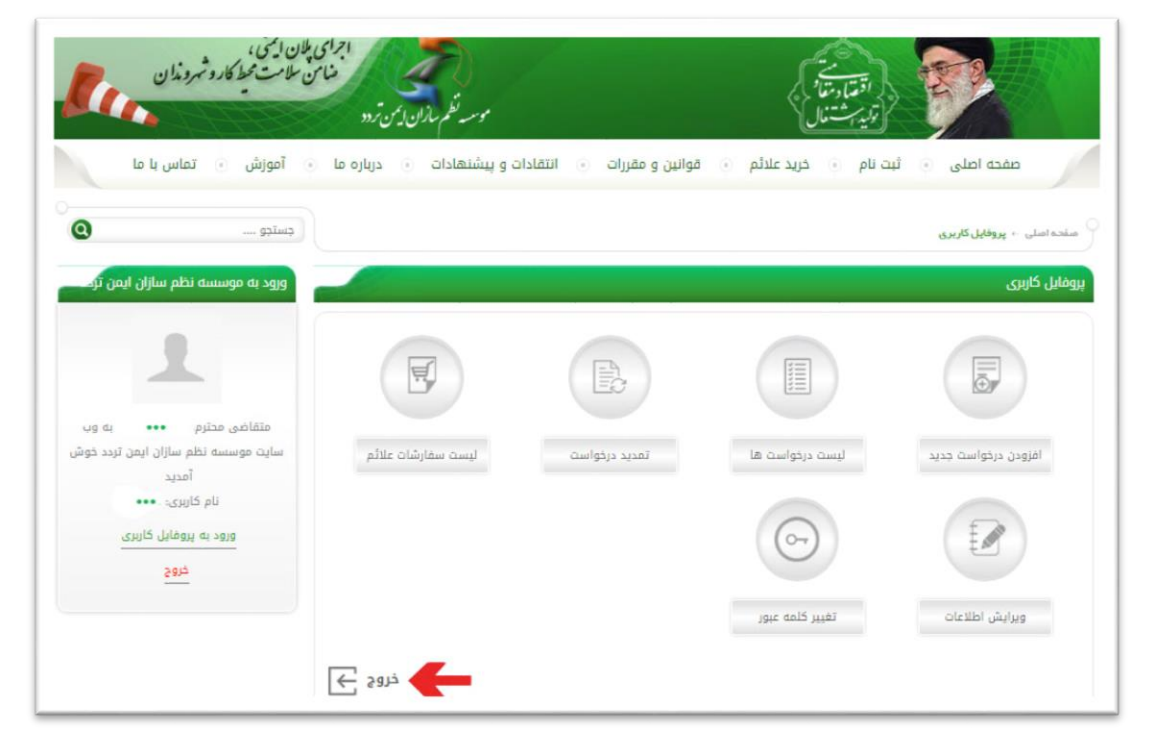

## • مرحله سوم:

در فیلد کلمه عبور فعلی، رمز عبور خود را وارد نمائید. در فیلد کلمه عبور جدید، رمز عبور جدید خود را وارد نمائید. در فیلد تایید کلمه عبور، رمز عبور جدید را عیناً تکرار کنید. و درنهایت روی تغییر کلمه عبور کلیک کنی. و یا از پنل ســمت چپ بر روی گزینه خروج کلیک فرمایید.

| يايين،<br>لامت محيط كارو شهروندان                         | اجرای ملار<br>منامن -<br>موسیه نظم سازان ایمن تردد |                           | اقتداد مقام<br>واليه المتعال                  |                                     |
|-----------------------------------------------------------|----------------------------------------------------|---------------------------|-----------------------------------------------|-------------------------------------|
| آموزش 💿 تماس با ما                                        | انتقادات و پیشنهادات 💿 درباره ما 💿                 | علائم 💿 قوانين و مقررات 💿 | ىفحە اصلى 💿 ثبت نام 💿 خريد                    |                                     |
| وستدو                                                     |                                                    |                           | • پروفایل کاربری 🕞 <b>تغییر کلمه عبور</b>     | و مفده اسلی                         |
|                                                           |                                                    |                           | je.                                           | تغيير كلمه ع                        |
|                                                           |                                                    |                           | و کردن فیلدهای سنتاره دار الزامی است.<br>آلم: | ای کاربر گرامی، پ<br>• کلمه عنور قع |
| متقاضی محترم. 🐽 به وب سایت                                |                                                    |                           | ديد:                                          | • کلمه عبور ج                       |
| فتر نظام ایمنی مهندسی ترافیک خوش آمدید<br>نام کاربری: ••• |                                                    |                           | ببور:<br>تغییر کلمه عبور                      | • تاييد كلمه :                      |
| 🕚 پروفایل کاربری                                          |                                                    |                           |                                               |                                     |
| 🗊 افزودن درخواست جدید                                     |                                                    |                           |                                               |                                     |
| 💿 لیست درخواست ها                                         |                                                    |                           |                                               |                                     |
| 😗 لیست سفارشات علائم                                      |                                                    |                           |                                               |                                     |
| 📀 ويرايش اطلاعات                                          |                                                    |                           |                                               |                                     |
| 💿 تغییر کلمه عبور                                         | _                                                  |                           |                                               |                                     |
| € خروج                                                    | ←                                                  |                           |                                               |                                     |

کاربر محترم در صـورتی که شــما وارد هر یک از منوی های پروفایل کاربری خود اعم از: افزودن درخواست جدید، ویرایش اطلاعات و... شدید جهت بازگشت به صفحه اصلی روی قسمت " ورود به پروفایل کاربری " در کادر ورود به سامانه پلان ایمنی کلیک کنید.

| بلان ایمنی،<br>من سلامت محط کارو تهروندان<br>• آموزش • تمال با عا | اجرای<br>موسه نظم سازان ایمن زرد<br>ته و پیشنهادات و درباره ها | قوانین و مقررات 💿 انتقادا | اقترار مراجع<br>الالي المعار معار<br>الولي المعام الم | مفحه اصلی 🔹 ثیر                     |
|-------------------------------------------------------------------|----------------------------------------------------------------|---------------------------|-------------------------------------------------------|-------------------------------------|
| وستدو                                                             |                                                                |                           |                                                       | مىفتە امىلى ← <b>پروغايل كارىرى</b> |
| ورود به موسسه نظم سازان ایمن ترک                                  |                                                                |                           |                                                       | پروفایل کاربری                      |
| متقاض مدنع ••• به مد                                              | Ţ                                                              | FILE                      |                                                       |                                     |
| سایت موسسه نظم سازان ایمن تردد خوش<br>آمدید                       | ليست سفارشات علائم                                             | تمديد درخواست             | ليست درخواست ها                                       | افزودن درخواست جديد                 |
| نام کاربری . •••<br>ورود به پروفایل کاربری<br>خروح                |                                                                |                           | 6-                                                    |                                     |
|                                                                   |                                                                |                           | تغيير كلمه عبور                                       | ويرايش اطلاعات                      |
|                                                                   | خروج                                                           |                           |                                                       |                                     |